## Uređenje tabele

Ćelijama sa tekstom uređujemo font, veličinu, stil i poravnanje fonta kao u programu Word.

Za numeričke podatke određujemo još i oznaku valute, stil zareza i broj decimalnih mesta (slika 1.).

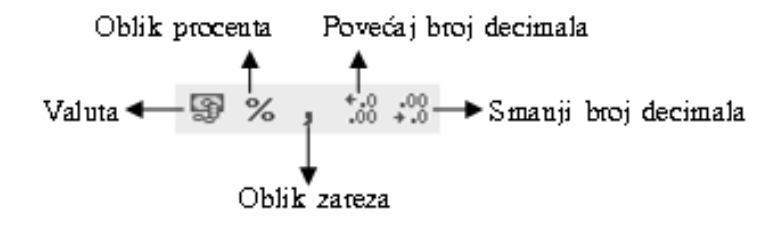

Slika 1. Segment linije alata Formatting

Uređenje brojčanih podataka možemo vršiti sa linije alata ili iz menija **Format** naredbom **Cells** koja se sastoji od šest kartica pomoću kojih određujemo izgled ćelije i podataka u njoj.

Na kartici **Number** (Broj) određujemo izgled broja, decimalna mesta, oznaku ili simbol valute, prikaz negativnog broja, izgled decimalnog mesta i procenta, prikaz datuma i vremena.

Na kartici za **Alignment** (Poravnanje) određujemo poravnanje podataka u ćeliji, prelamanje teksta i spajanje više ćelija u jednu.

Na kartici **Border** (Okvir) određujemo način na koji ćemo uokvirirti ćelije ili više njih. Možemo odabrati boju, tip i debljinu linije.

Na kartici **Patterns** biramo boju pozadine ćelije dok na kartici **Protection** možemo zaštititi ćeliju zaključavanjem (sprečavamo brisanje, promenu ili premeštanje ćelije) i skrivanjem ćelije (njen sadržaj se ne pojavljuje na liniji formula). Da bi zaštita ćelije imala efekat, potrebno je zaštititi radni list iz menija **Tools** naredbom **Protection Sheet**.

| Format Cells                                                                                                    | Format Cells                                                                                                    | Format Cells                                                                                                    |
|----------------------------------------------------------------------------------------------------|----------------------------------------------------------------------------------------------------|----------------------------------------------------------------------------------------------------|
| Number Alignment Font Border Patterns Protection<br>General Sample Ime<br>Sample General format cells have no<br>Samplic Time<br>Percentage<br>Fraction<br>Scientific<br>Text<br>Special<br>Curson | Number Alignment Font Border Patterns Protection   Text alignment Orientation Orientation Indent: Indent: In | Number Alignment Font Border Patterns Protection   Presets Image: Style: Image: Style: Image: |
| OK Cancel                                                                                                    | OK Cance                                                                                                    | OK Cance                                                                                                    |

Slika 2. Prozor za dijalog Format Cells

Tabelu možemo oblikovati samostalno ili korišćenjem gotovih oblika iz menija Format naredbom AutoFormat.

| AutoFormat                                                                                                    |                                                                                                    | ?×     |
|----------------------------------------------------------------------------------------------------|----------------------------------------------------------------------------------------------------|--------|
| Jan   Feb   Mar   Total     East   7   7   5   19     West   6   4   7   17     South   8   7   9   24     Total   21   18   21   60                                  | Jan   Feb   Mar   Total     East   7   7   5   19     West   6   4   7   17     South   8   7   9   24     Total   21   18   21   60                | Cancel |
| Jan   Feb   Mar   Total     East   7   7   5   19     West   6   4   7   17     South   8   7   9   24     Total   21   18   21   60                                  | Jan   Feb   Mar   Total     East   7   7   5   19     West   6   4   7   17     South   8   7   9   24     Total   21   18   21   60                |        |
| Classic 2     Jan Feb Mar Total     East 7 Дин.7 Дин.5 Дин.9 Дин.     West 6   4   7   17     South 8   7   9   24     Tota21 Дин.8 Дин.21 Дин.60 Дин.   Ассоunting 1 | Classic 3<br>Jan Feb Mar Total<br>East 7 Дин.7 Дин.5 Дин19 Дин.<br>West 6 4 7 17<br>South6 7 9 24<br>Total21 Дин18 Дин21 Дин60 Дин.<br>Accounting 2 | •      |

Slika 3. Prozor za dijalog Auto Format

Ako želimo samostalno urediti tabelu, to ćemo učiniti: centriranjem naslova, isticanjem naslova različitim fontom (vrstom, stilom ili veličinom fonta), uređenjem numeričkim podataka, uokvirivanjem i bojenjem ćelija tabele.

Primer uređenja tabele samostalnim uređenjem dat je na slici 4.

|    | A | В     | С             | D          | E           | F    | G |
|----|---|-------|---------------|------------|-------------|------|---|
| 1  |   |       |               |            |             |      |   |
| 2  |   | Z     | Zarade radnik | ka za prva | a tri meseo | ca   |   |
| 3  |   |       |               |            |             |      |   |
| 4  |   | R.br. | Ime           | Januar     | Februar     | Mart |   |
| 5  |   | 1     | Ana           | 345        | 222         | 567  |   |
| 6  |   | 2     | Pera          | 224        | 589         | 456  |   |
| 7  |   | 3     | Laza          | 233        | 256         | 369  |   |
| 8  |   | 4     | Sanja         | 223        | 369         | 258  |   |
| 9  |   | 5     | Mira          | 223        | 256         | 258  | [ |
| 10 |   |       | Ukupno:       | 1248       | 1692        | 1908 |   |
| 11 |   |       |               |            |             |      |   |

Slika 4. Tabela – Zarade radnika za prva tri meseca

Sortiranje podataka možemo vršiti, po ulaznom (A-Z, 1-10) ili silaznom redosledu (Z-A, 10-1), iz menija Data naredbom Sort.

Potrebno je označiti bilo koju ćeliju u koloni u kojoj želimo podatatke sortirati i kliknuti na odgovarajuću naredbu iz menija **Data**.

Možemo koristiti i dugmat sa palete alata **Standard**. Dugme 2, ako podatke želimo sortirati po ulaznom redosledu ili dugme 3, ako podatke želimo sosrtirati po izlaznom redosledu.

## Ubacivanje i brisanje ćelija, kolona i redova

Za ubacivanje ćelija, kolona i redova koristimo naredbe iz menija Insert. Za ubacivanje više novih kolona odjednom potrebno je selektovati toliko kolona, koliko želimo ubaciti.

| Inse              | rt F <u>o</u> rmat | <u>T</u> ools | Da  |
|-------------------|--------------------|---------------|-----|
|                   | C <u>e</u> lls     |               |     |
|                   | <u>R</u> ows       |               |     |
|                   | ⊆olumns            |               |     |
|                   | <u>W</u> orksheet  |               |     |
| £Û,               | C <u>h</u> art     |               |     |
|                   | <u>S</u> ymbol     |               |     |
|                   | Page <u>B</u> reak |               |     |
| $f_{\pi}$         | Eunction           |               |     |
|                   | <u>N</u> ame       |               | ۲   |
| 咨                 | Co <u>m</u> ment   |               |     |
|                   | Picture            |               | ×   |
| 9 <sup>79</sup> 9 | Diagram            |               |     |
|                   | Object             |               |     |
| ۰.                | Hyperlink          | Ctrl+K        |     |
|                   | Slika 5. N         | 1eni In       | ser |

Novi red iznad selektovane ćelije ili reda ubacujemo naredbom **Insert-->Rows**. Novu kolonu levo od označene ćelije ili kolone ubacujemo naredbom **Insert-->Columns**.

Izbor u kojem ćemo smeru pomeriti postojeće ćelije nakon ubacivanja novih biramo naredbom **Insert- Cells**.

Brisanje kolone, reda vrši se opcijom **Delete** iz menija **Edit**. Podaci u ćelijama brišu se naredbom **Clear** iz menija **Edit**. Neophodno je željene kolone ili redove predhodno selektovati.

## Kreiranje grafikona

Grafikon predstavlja grafički (vizuelni) prikaz vrednosti sadržanih u tabeli. U Excelu možemo kreirati dvodimenzionalne, trodimenzionalne i rotitajuće grafikone.

Da bismo kreirali grafikon, prvo moramo selektovati podatke koje želimo grafički prikazati (ako su podaci u razdvojenim rasponima, prilikom selektovanja držimo taster **Ctrl**), a zatim pravimo grafički prikaz. Grafikon možemo kreirati na nekoliko načina:

 pritiskom na funkcijski taster F11 grafikon se kreira na posebnom listu – najbrži način;

- pomoću čarobnjaka za grafikon Chart Wizard (<sup>11</sup>) iz standradne linije alata;
- 3. iz menija Insert naredbom Chart.

Na slici 19. prikazan je način kreiranja tabele uz pomoć funkcijskog tastera **F11**. Predhodno smo selekotovali podatke u razdvojenim rasponima (slika 8.).

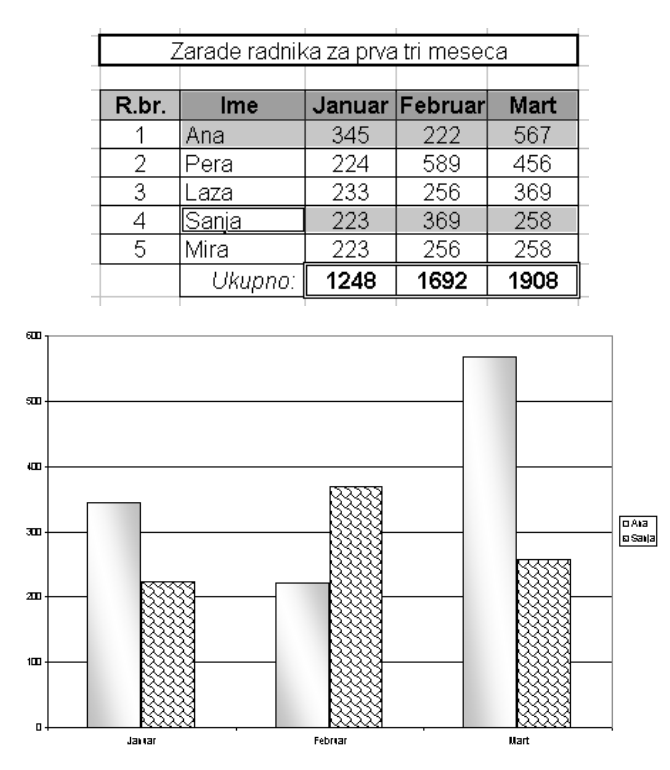

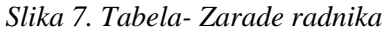

Slika 8. Grafikon – Zarade radnika

Uz pomoć čarobnjaka, grafikon kreiramo kroz četiri koraka. Usvakom koraku postoji polje za pregled, tako da odmah vidimo kako izabrana mogućnost utiče na izgled grafikona.

Prvo selektujemo ćelije kao na slici 10. Iz menija **Insert** naredbom **Chart** dobijamo prozor za dijalog **Chart Wizard – Step 1 of 4 – Chart Type**.

| Zarade radnika za prva tri meseca |         |        |         |      |  |  |
|-----------------------------------|---------|--------|---------|------|--|--|
|                                   |         |        |         |      |  |  |
| R.br.                             | Ime     | Januar | Februar | Mart |  |  |
| 1                                 | Ana     | 345    | 222     | 567  |  |  |
| 2                                 | Pera    | 224    | 589     | 456  |  |  |
| 3                                 | Laza    | 233    | 256     | 369  |  |  |
| 4                                 | Sanja   | 223    | 369     | 258  |  |  |
| 5                                 | Mira    | 223    | 256     | 258  |  |  |
|                                   | Ukupno: | 1248   | 1692    | 1908 |  |  |

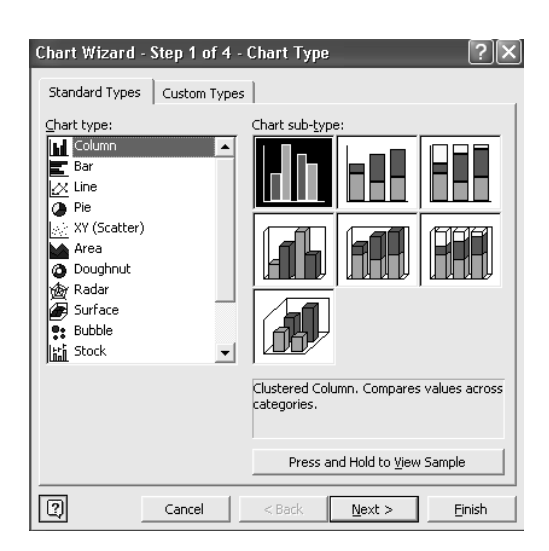

Slika 9. Tabela- Zarade radnika

Slika 10. Prozor za dijalog Chart Wizard

Grafikoni su poređani po vrstama, a svaka podrvsta sadrži podvrstu sa određenim varijantama. Za koji ćemo se grafikom odlučiti zavisi od podataka koje želimo prikazati. Kada se pozicioniramo na grafikon, pojavi se njen opis i namena. Izabrani grafikon možemo videti pritiskom na dugme **Press Hold to View Sample** što nam ukazuje da li je izabrani grafikon odgovarajući.

Nakon izbora grafikona klikom na dugme Next (dalje), definišemo raspone, ako rasponi nisu definisani selektovanjem.

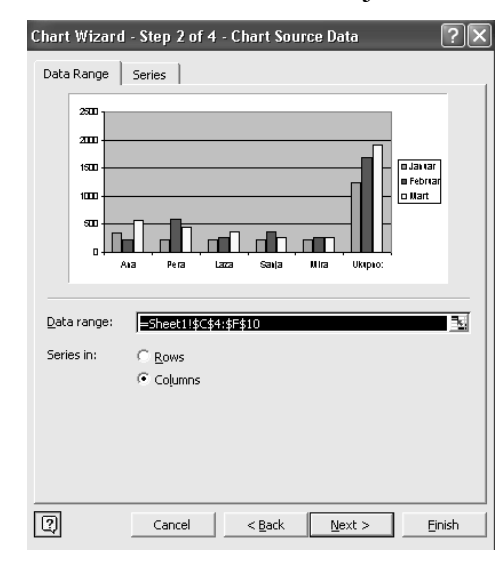

Slika 11. Chart Wizard Step 2 of 3

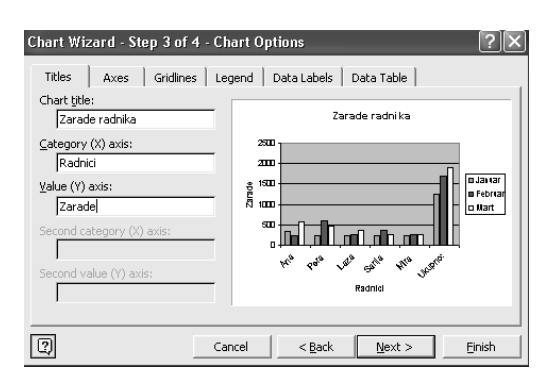

Slika 12. Chart Wizard Step 3 of 4

U trećem koraku u zavisnosti od izabranog grafikona na karticama definišemo naslove, ose, mreže, legendu, podatke i da li ćemo ispod grafika prikazati tabelu (slika 13).

U četvrtom, poslednjem koraku određujemo mesto gde će se grafikon prikazati: na posebnom radnom listu (**As new sheet:**) ili kao objekat na nekom postojećem (**As object in:**) npr. tamo gde se nalazi tabela.

| Chart Wiza     | rd - Step 4 of 4 - 1    | Chart Location        | ?×             |
|----------------|-------------------------|-----------------------|----------------|
| Place chart: - |                         |                       |                |
|                | As new sheet:           | Chart1                |                |
|                | C As <u>o</u> bject in: | Sheet1                | •              |
| 2              | Cancel                  | < <u>B</u> ack Next > | <u>F</u> inish |

Slika 13. Chart Wizard Step 4 of 4

Izborom opcije Finish (završi), grafikon je kreiran, kao što je prikazano na slici 13.

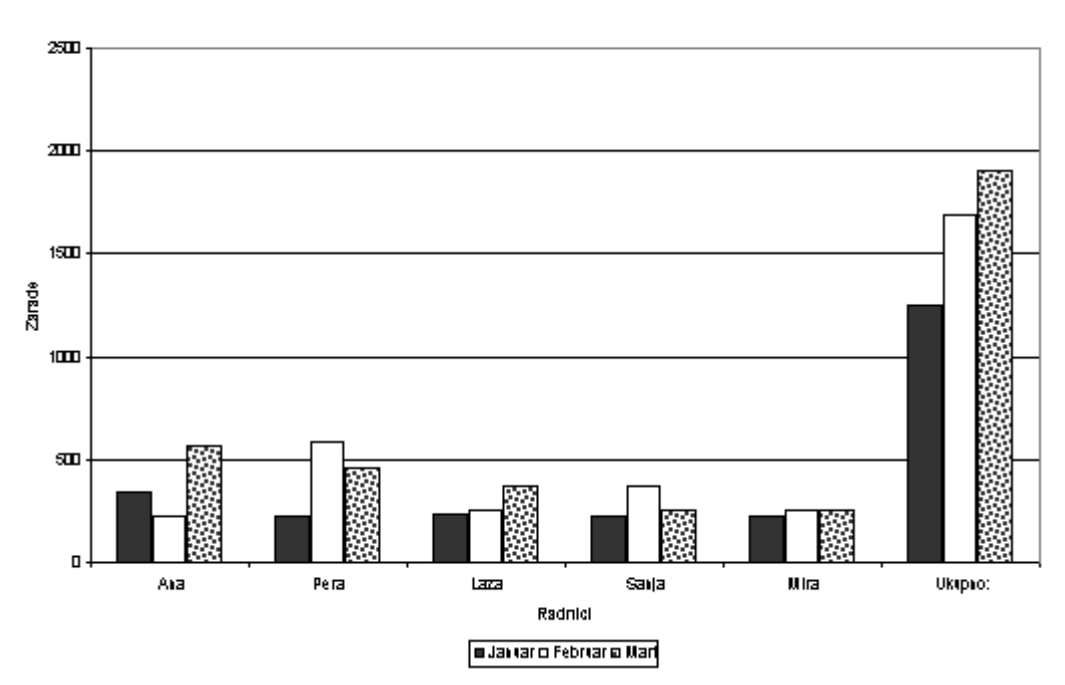

Zarade radnika

Slika 14. Prikaz grafikona na posebnom listu

## Uređenje grafikona

Možemo urediti svaki objekat grafikona posebno. Nakon označavanja objekta, npr. legende, dvostrukim klikom na levi taster miša aktiviramo prozor za dijalog **Format Legend** u kojem definišemo potrebne parametre (podlogu, font, mesto).

Opcije iz menija **File** (Datoteka ) i **Edit** (uređivanje) slične su u svim Windows aplikacijama. Objašnjenja data za aplikaciju Word važe i za Excel.

| Format Legend                                                                               | ? 🗵          |
|---------------------------------------------------------------------------------------------|--------------|
| Border<br>Automatic<br>None<br>Custom<br>Style:<br>Color:<br>Automatic<br>Weight:<br>Shadow | Area         |
| Sample                                                                                      | Fill Effects |
|                                                                                             | OK Cancel    |

Slika 15. Prozor za dijalog Format Legend

Na sličan naćin možemo kreirati tabelu i grafikon sa ocenama učenika, svih prvih drugih, trećih razreda i sl. Mnoge škole kreiraju sopstvenu statistiku vezanu za uspeh učenika u školi. Na osnovu svega može se zaključiti da je EXCEL veoma moćan softver za rad sa nizovima podataka, matematičke i statističke proračune i kreiranje dijagrama.